## Instrucciones

Paso 1: Haz clic en el enlace de Worldly que se encuentra en el CHAT.

**Paso 2:** Se abrirá una nueva ventana. Selecciona tu idioma preferido en el menú desplegable, haz clic en "Aplicar" y luego en "Asistir".

Paso 3: Disfruta de la Conferencia de Fraude de RGA.

**Nota:** Para escuchar en su idioma preferido, su computadora debe estar configurada en ese idioma. Consulte las instrucciones que se enviaron antes de la Conferencia de Fraude de RGA.

## Paso 1:

| 🔯 Cisco Webex Events 🛛 🔮 Event Info 🔄 Hide Menu Bar 🔨    | Connected •   - Ø X                                                                                                    |
|----------------------------------------------------------|----------------------------------------------------------------------------------------------------|
| Ele Edit Share View Audio & Video Barticipant Event Help |                                                                                                    |
|                                                          | - Chat X                                                                                                    |
|                                                          | ven RGA trents to encrose 308 MA<br>Welcome to the RGA Faud Conference. Please use this link to access<br>Wordy translation if another language is preferred.<br>https://attend.wordty.ai/oin.fb/DTO-3500                                                                                                    |
|                                                          |                                                                                                    |
| RGA Events                                               |                                                                                                    |
| Host, me                                                 |                                                                                                    |
|                                                          | Tax Everyone ~                                                                                                    |
|                                                          | I. Contraction of the second second se |
|                                                          | × A&Q <                                                                                                    |

## Paso 2:

| wordly              | (مربية (Arabic (AE) – (AE)                     |
|---------------------|------------------------------------------------|
|                     | Arabic (EG) - العامية المصرية                  |
| Spanish — Español 👻 | اللهجة الأربنية – (JO) ماللهجة الأربنية – (JO) |
| inter Session ID    | 🔘 Arabic (MA) – اللهجة المغربية                |
| HTB-5355            | (م Arabic (SA) – (SA) الحريبة                  |
| fore options ?      | 🔘 Bengali – বাংলা                              |
| Attend              | ○ Chinese (Simplified) - 普通话                   |
|                     | ~                                              |

## Paso 3:

| <sup>™</sup> wordly | Ĩ                      |
|---------------------|------------------------|
| LHTB-5355           | 74 SPANISH - ESPAÑOL · |
| Bueno.              |                        |